| Deltek Mobile Quick Install/Re-Install Guide | Pre-Installation:                                        |
|----------------------------------------------|----------------------------------------------------------|
| For Non-MFA Users                            | If you already have the Deltek Mobile T/E                |
| Updated 01/12/2024                           | Application installed on your device, you must           |
|                                              | first Delete that application before you can begin       |
|                                              | the new installation.                                    |
|                                              | To delete your existing application, hold down on        |
|                                              | the Costpoint icon until you receive an option to        |
|                                              | either <i>Remove App</i> or <i>Uninstall,</i> if you get |
|                                              | additional pop-ups you want to Delete App.               |
|                                              |                                                          |

## Installation Instructions:

|                                                                                                    | <ul> <li>Scan this QR Code<br/>with your device</li> <li>This QR code is<br/>for Apple<br/>iphones</li> </ul>                                                                                             |
|----------------------------------------------------------------------------------------------------|----------------------------------------------------------------------------------------------------|
| To install the Costpoint Mobile application,<br>click this link.                                                                                                    | <ul> <li>Click Link 1, follow<br/>instruction on your device<br/>to install the application.</li> </ul>                                                                                                   |
| The formation of the formation of the fo | <ul> <li>Enter the server URL<br/>populated and points<br/>to:<br/><u>https://vsecorp-</u><br/><u>cp.deltekenterprise.com/deltektouch/</u><br/><u>costpoint/te</u></li> <li>Then Click Connect</li> </ul> |

| <                                                                            |                                                      | Log In     | <ul> <li>Slide the Button to Turn<br/>SAML/3<sup>rd</sup> Party<br/>Authentication On</li> <li>Enter in your Username</li> <li>Enter in the System Name:<br/>VSECOBP</li> </ul> |
|------------------------------------------------------------------------------|------------------------------------------------------|------------|----------------------------------------------------------------------------------------------------|
| Username                                                                     | Beliveauh                                            | 0          | Click Log In                                                                                                    |
| System                                                                       | VSECORP                                              | 0          |                                                                                                    |
| SAML/3rd Party<br>Authentication                                             |                                                      | 01         |                                                                                                    |
| You are now k<br>How would you<br>the future?<br>O Using you<br>O Using a Pt | ogged in<br>u like to sign in to<br>r face<br>N code | the app in | <ul> <li>Select the method you wish to login to the mobile app in the future</li> <li>These options will vary based upon your device.</li> </ul>                                |
|                                                                              | Continue                                             |            |                                                                                                    |

Please verify that you can view/add additional entries to verify functionality. If issues occur, please call 703-329-4357 or send a service ticket to VSE Service Desk at helpdesk@vsecorp.com.